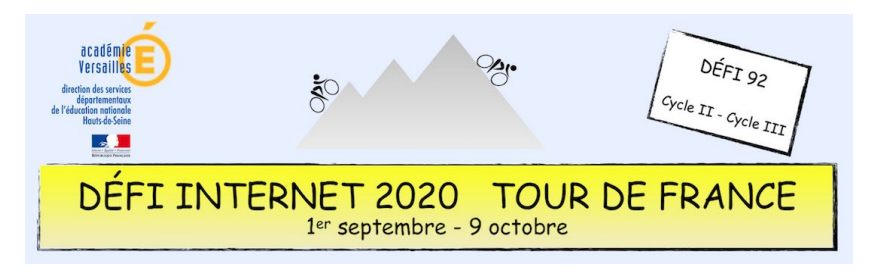

## Langues vivantes étrangères – Cycle 2 – CP, CE1 et CE2 Insérer du texte sur une image avec *Photofiltre*

• Ouvrir l'image dans *Photofiltre* : Fichier / Ouvrir.

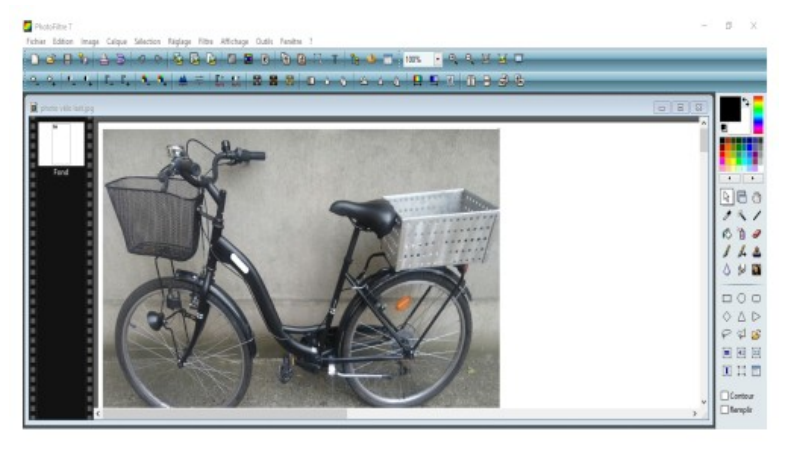

Agrandir l'image avec la mollette de la souris puis sélectionner l'outil Texte [T].

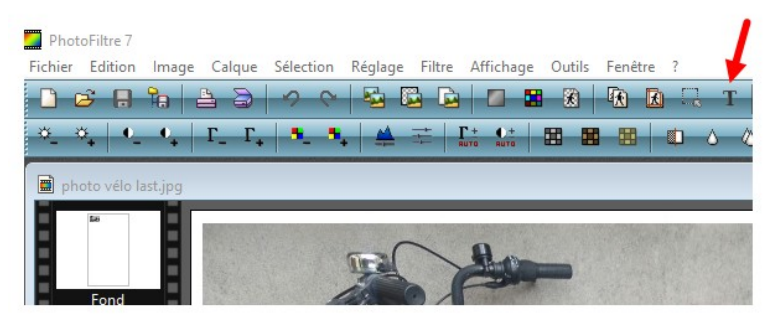

Dans la fenêtre « Texte » qui s'ouvre, écrire dans « Saisie » le mot à insérer.

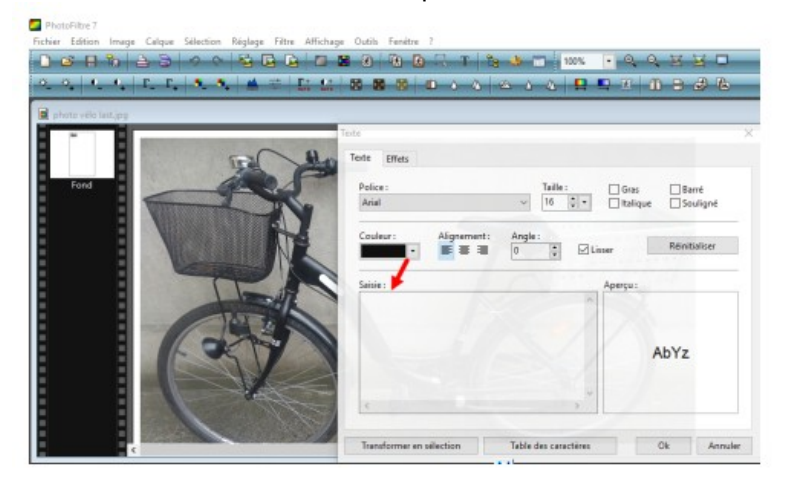

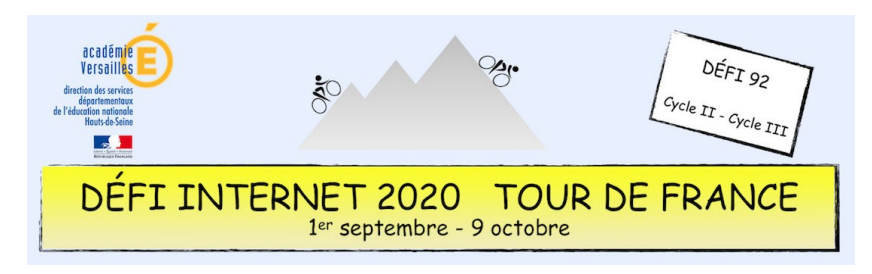

## Langues vivantes étrangères – Cycle 2 – CP, CE1 et CE2 Insérer du texte sur une image avec *Photofiltre*

• Choisir **16** comme taille de police avant de saisir le texte.

| Texte | Effets |              |       |          |          |          |
|-------|--------|--------------|-------|----------|----------|----------|
| Polic | :e :   |              |       | Taille : | Gras     | 🗌 Barré  |
| Aria  | I      |              | ~     | 16 🔹 🕶   | Italique | Souligné |
| Coul  | eur :  | Alignement : | Angle |          | _        |          |

- Déplacer le mot à l'endroit qui convient sur la photo.
- Pour enregistrer l'image, aller sur : Fichier / Enregistrer sous / Type / Format jpeg.